# **ACCEPTING AN OFFER**

### "I have an agent."

If you have an agent, your agent will advise you of any documents you need to provide and how to pay. Your agent will accept your offer online on your behalf. Please contact your agent with any questions about accepting your offer.

### "I applied without an agent."

When you receive your offer, you will see a section titled 'How to Accept your Offer'.

| -or direct applicants:                                                                                                    |                                                                                                    |
|----------------------------------------------------------------------------------------------------|----------------------------------------------------------------------------------------------------|
| <ol> <li>Read through this offer letter and the attached documents and e<br/>conditions.</li> </ol>                                                                                                    | ensure you are able to comply with the requirements, terms an                                        |
| 2. Login to the University of Tasmania Apply Online Service.                                                                                                    |                                                                                                    |
| 3. Go to your submitted application with the status 'Offer Made'.                                                                                                    |                                                                                                    |
| 4. Under 'Actions' go to 'Respond to Offer'.                                                                                                    |                                                                                                    |
| 5. Check your offer details and 'Accept Offer'.                                                                                                    |                                                                                                    |
| 6. Print, sign and upload the acceptance form before clicking t                                                                                                    | he 'Accept Offer' button.                                                                            |
| 7. Pay the commencement fee detailed.                                                                                                    |                                                                                                    |
|                                                                                                    |                                                                                                    |
| For agents:                                                                                                    |                                                                                                    |
| For agents:<br>1. Please refer to the following link for instructions: http://www.<br>connect.                                                                                                    | v.utas.edu.au/international-agents/promoting-utas/studylink                                          |
| <ul> <li>For agents:</li> <li>1. Please refer to the following link for instructions: http://www.connect.</li> <li>Payment should not be made until you have accepted your</li> </ul>                                                                                                    | v.utas.edu.au/international-agents/promoting-utas/studylink                                          |
| <ul> <li><u>For agents:</u></li> <li>1. Please refer to the following link for instructions: <a href="http://www.connect">http://www.connect</a>.</li> <li>Payment should not be made until you have accepted your</li> <li>Course Deposit</li> </ul>                                                                                         | utas.edu.au/international-agents/promoting-utas/studylink<br>Letter of Offer online.<br>AU\$15475.00 |
| <ul> <li>For agents:         <ol> <li>Please refer to the following link for instructions: http://www.connect.</li> </ol> </li> <li>Payment should not be made until you have accepted your</li> <li>Course Deposit</li> <li>English Program Materials Fee</li> </ul>                                                                         | Letter of Offer online.<br>AU\$15475.00<br>AU\$0.00                                                  |
| <ul> <li>For agents:         <ol> <li>Please refer to the following link for instructions: http://www.connect.</li> </ol> </li> <li>Payment should not be made until you have accepted your</li> <li>Course Deposit</li> <li>English Program Materials Fee</li> <li>Overseas Student Health Cover</li> </ul>                                  | Letter of Offer online.         AU\$15475.00         AU\$0.00         AU\$0                          |
| <ul> <li>For agents:         <ol> <li>Please refer to the following link for instructions: http://www.connect.</li> </ol> </li> <li>Payment should not be made until you have accepted your</li> <li>Course Deposit</li> <li>English Program Materials Fee</li> <li>Overseas Student Health Cover</li> <li>Total Commencement Fee:</li> </ul> | Letter of Offer online.         AU\$15475.00         AU\$0.00         AU\$0         AU\$15475.00     |

Follow the instructions under the 'For direct applicants' section.

- 1. Read through the offer letter and attached documents and make sure you understand everything and can comply with all the requirements, terms and conditions. If you have any questions about your offer, reply to the offer email with your question.
- 2. Click on the 'Login' button to log in to the <u>University of Tasmania Apply Online Service</u>. You will need to use the same email address that you used when you made your application.

| Welcome to th<br>Online Applica                                                     | ne University of Tasmania's<br>ation Service                                                    |
|-------------------------------------------------------------------------------------|-------------------------------------------------------------------------------------------------|
| Apply here for:                                                                     |                                                                                                 |
| <ul> <li>International under<br/>English, Foundation<br/>Masters</li> </ul>         | ergraduate and postgraduate coursework<br>on Studies, International First Year Diploma and Pre- |
| <ul> <li>Higher Degree by<br/>Masters (domesti</li> <li>Study Abroad and</li> </ul> | Research: PhD, Professional Doctorate or Research<br>ic and international)<br>I Exchange        |
| If you are a domestic ap postgraduate study.                                        | plicant please go itere to apply for undergraduate or                                           |
| Unsure if you're a domes                                                            | stic or international applicant? See here.                                                      |
|                                                                                     |                                                                                                 |
| C. S. Printer & A.                                                                  |                                                                                                 |
|                                                                                     |                                                                                                 |
| Register                                                                            | Login Login                                                                                     |

3. Once you have logged in you will be taken to the 'My Applications' screen. Find the submitted application you want to accept with the status 'Offer Made'.

|               | AFFLICATIONS                           |                                                           |               |                           |                     |
|---------------|----------------------------------------|-----------------------------------------------------------|---------------|---------------------------|---------------------|
|               |                                        |                                                           |               |                           |                     |
| ast Modified  | Application I                          | Number                                                    | Course        | Status                    | Action              |
| UBMITTED      | APPLICATIONS                           |                                                           |               |                           |                     |
| UBMITTED      | APPLICATIONS<br>Application Number     | Course                                                    |               | Status                    | Action              |
| Last Modified | APPLICATIONS Application Number 173705 | Course<br>Bachelor of Nursing<br>College of Health and Me | - Accelerated | <b>Status</b><br>Accepted | Action<br>Actions - |

4. Click on the dropdown 'Actions' menu next to the course you want to accept and select 'Respond to Offer'.

| Bachelor of Nursing - Accelerated<br>College of Health and Medicine       Accepted       Actions -         Bachelor of Business<br>College of Business & Economics       Offer Made       Actions -         View Activity       View Activity | Bachelor of Nursing - Accelerated<br>College of Health and Medicine       Accepted       Actions ▼         Bachelor of Business<br>College of Business & Economics       Offer Made       Actions ▼         View Activity<br>Respond to Offer       View Activity | Course                                                              | Status     | Action        |
|----------------------------------------------------------------------------------------------------|----------------------------------------------------------------------------------------------------|---------------------------------------------------------------------|------------|---------------|
| Bachelor of Business     Offer Made       College of Business & Economics     View Activity                                                                                                    | Bachelor of Business       Offer Made       Actions -         College of Business & Economics       View Activity         Respond to Offer                                                                                                    | Bachelor of Nursing - Accelerated<br>College of Health and Medicine | Accepted   | Actions -     |
| View Activity                                                                                                    | View Activity<br>Respond to Offer                                                                                                    | Bachelor of Business<br>College of Business & Economics             | Offer Made | Actions -     |
|                                                                                                    | Respond to Offer                                                                                                    |                                                                     |            | View Activity |

5. You will be taken to the 'Respond to Offer' page. Check your offer details. If everything is correct, select 'Accept Offer' at the bottom of the page.

| Application Summa                                                                                                    | iry                                                                                                    |
|----------------------------------------------------------------------------------------------------|----------------------------------------------------------------------------------------------------|
| UTAS Application Number                                                                                                    | 4301065                                                                                                    |
| StudyLink Applicant Number                                                                                                    | SLSN-136437                                                                                                    |
| Status                                                                                                    | Offer Made                                                                                                    |
| Contact                                                                                                    |                                                                                                    |
| Application Created Date                                                                                                    | 03-May-2021                                                                                                    |
| Course Summary                                                                                                    |                                                                                                    |
| Institution                                                                                                    | University of Tasmania                                                                                                    |
| College                                                                                                    | College of Business & Economics                                                                                                    |
| Course                                                                                                    | Bachelor of Business (C-107040) (B3A) (Campus: Hobart)                                                                                                    |
|                                                                                                    |                                                                                                    |
| Award                                                                                                    | Bachelors                                                                                                    |
| Award<br>Offer Details                                                                                                    | Bachelors                                                                                                    |
| Award<br>Offer Details<br>Date of Offer                                                                                                    | Bachelors<br>03-May-2021                                                                                                    |
| Award<br>Offer Details<br>Date of Offer<br>Intake                                                                                                    | Bachelors<br>03-May-2021<br>Semester 2 - July (2021)                                                                                                    |
| Award<br>Offer Details<br>Date of Offer<br>Intake<br>Duration                                                                                              | Bachelors<br>03-May-2021<br>Semester 2 - July (2021)<br>300 Credits (3 Years)                                                                                                    |
| Award<br>Offer Details<br>Date of Offer<br>Intake<br>Duration<br>End Date                                                                                  | Bachelors<br>03-May-2021<br>Semester 2 - July (2021)<br>300 Credits (3 Years)<br>30-June-2024                                                                                      |
| Award<br>Offer Details<br>Date of Offer<br>Intake<br>Duration<br>End Date<br>Acceptance Fee                                                                | Bachelors         03-May-2021         Semester 2 - July (2021)         300 Credits (3 Years)         30-June-2024         \$15475                                                  |
| Award<br>Offer Details<br>Date of Offer<br>Intake<br>Duration<br>End Date<br>Acceptance Fee<br>Insurance Cover                                             | Bachelors         03-May-2021         Semester 2 - July (2021)         300 Credits (3 Years)         30-June-2024         \$15475         \$2172.25 (39 months)                    |
| Award<br>Offer Details<br>Date of Offer<br>Intake<br>Duration<br>End Date<br>Acceptance Fee<br>Insurance Cover<br>Amount Payable Now                       | Bachelors         03-May-2021         Semester 2 - July (2021)         300 Credits (3 Years)         30-June-2024         \$15475         \$2172.25 (39 months)         \$17647.25 |
| Award<br>Offer Details<br>Date of Offer<br>Intake<br>Duration<br>End Date<br>Acceptance Fee<br>Insurance Cover<br>Amount Payable Now<br>Offer Letter (PDF) | Bachelors03-May-2021Semester 2 - July (2021)300 Credits (3 Years)30-June-2024\$15475\$2172.25 (39 months)\$17647.25★ View Offer Letter                                             |

6. After you select 'Accept Offer', some additional questions will appear.

| Date of Birth 😵                                 | 29 × March × 1970 ×                                                                                                    |
|-------------------------------------------------|----------------------------------------------------------------------------------------------------|
| Are you sponsored with a financial guarantee? 😵 | ○ Yes ● No                                                                                                    |
| Please upload a signed<br>acceptance form:      | Drag and drop your Signed Acceptance Form or click to upload it                                                                                                    |
| ٥                                               | I declare that I have read, understood and agree to the terms and conditions I accept this Offer of Enrolment at the University of Tasmania. By accepting this Offer of Enrolment I have: Read, understood and accepted the details of the course(s) outlined in the Letter of Offer, and Read, understood and accepted the details outlined in Appendix A - Conditions of Acceptance; and Read and understood the International Refund Policy at http://www.utas.edu.au/international/how-to-apply/refund-policy; and Sufficient funds to pay for the entirety of my course, the Total Commencement Fee, the health insurance and living costs outlined in the Letter of Offer and appendices; and Enter your full name below to indicate that you agree with these conditions: |
| Comments:                                       |                                                                                                    |
|                                                 | After accepting this offer, you will be taken to the Western Union Payment gateway to make payment.                                                                                                    |

Answer the questions and upload your completed and signed 'Acceptance of Offer' form. You can find the 'Acceptance of Offer' form in your Offer letter.

| ERSON                                                                                                    | AL DETAILS (as they appear in your passport)<br>tters                                                                                                    | - Please complete any missing                                                                                                    | information in                                                                                                    |
|----------------------------------------------------------------------------------------------------|----------------------------------------------------------------------------------------------------|----------------------------------------------------------------------------------------------------|----------------------------------------------------------------------------------------------------|
| City                                                                                                    | Title: Ms                                                                                                    | Gender: Female                                                                                                    |                                                                                                    |
| Surr                                                                                                    | name/family Li                                                                                                    | Country of birth: CHINA                                                                                                    |                                                                                                    |
| Cor                                                                                                    | ntact phone                                                                                                    | Citizenship: CHINA                                                                                                    |                                                                                                    |
|                                                                                                    | number:<br>Student ID: 620735                                                                                                    | Passport number: A1234567                                                                                                    |                                                                                                    |
| OURSE                                                                                                    | DETAILS                                                                                                    | and the second second second                                                                                                    |                                                                                                    |
| ourse<br>ode                                                                                                    | Course Name                                                                                                    | CRICOS Orientation                                                                                                    | Start Date                                                                                                    |
| G                                                                                                    | Foundation Studies Program (Fast Track) -                                                                                                    | 0100809 14 February 2022                                                                                                    | 21 February<br>2022                                                                                                    |
| 3A                                                                                                    | Bachelor of Business                                                                                                    | 002346B 4 July 2022                                                                                                    | 11 July 2022                                                                                                    |
| • Rea<br>Univ<br>bas<br>and<br>• Rea<br>• Rea                                                                                                    | is Offer of Enrolment at the University of Tasma<br>ad, understood and accepted the details of the of<br>versity Course and Unit Handbook including infi<br>ed training, placements, community-based lear<br>I any non-tuition fees that may be applicable; ar<br>ad, understood and accepted the details outline<br>ad and understood the International Refund Poi                                                                                                    | ania. By accepting this Offer of<br>course(s) outlined in the Letter of<br>ormation about any compulsory<br>ning, collaborative research trai<br>ad<br>d in Appendix A - Conditions of<br>toy at                                                                                                    | Enrolment I have:<br>of Offer and on the<br>online or work-<br>ning arrangements<br>Acceptance; and                                              |
| <ul> <li>Rea<br/>Unit<br/>bas<br/>and</li> <li>Rea<br/>http://www.second.com/<br/>Sufficience</li> <li>Sufficience</li> <li>Sufficience</li> <li>Agree</li> </ul> | is Offer of Enrolment at the University of Tasma<br>ad, understood and accepted the details of the of<br>versity Course and Unit Handbook including inf<br>ed training, placements, community-based lear<br>l any non-tuition fees that may be applicable; ar<br>ad, understood and accepted the details outline<br>ad and understood the International Refund Pol<br>bs://www.utas.edu.au/data/assets/pdf_file/0017/1<br>21-Dec-20.pdf; and<br>ficient funds to pay for the entirety of my course<br>irrance and living costs outlined in the Letter of 0<br>eed to any advanced standing that has been ap                                                                                                    | ania. By accepting this Offer of<br>course(s) outlined in the Letter or<br>ormation about any compulsory<br>ning, collaborative research trai<br>d in Appendix A - Conditions of<br>izy at<br>423205/International-Student-Fee<br>offer and appendices; and<br>oplied to this offer.                                 | Enrolment I have:<br>of Offer and on the<br>online or work-<br>ning arrangements<br>Acceptance; and<br>-Refund-Procedure-<br>b, the health       |
| Accept the<br>Rea<br>Unit<br>bas<br>and<br>Rea<br>Nea<br>Nea<br>Na<br>V1-2<br>Suff<br>insu<br>Agr                                                                 | is Offer of Enrolment at the University of Tasma<br>ad, understood and accepted the details of the of<br>versity Course and Unit Handbook including infe<br>det training, placements, community-based lear<br>l any non-tuition fees that may be applicable; ar<br>ad, understood and accepted the details outline<br>ad and understood the International Refund Pol<br>bs://www.utas.edu.au/data/assets/pdf_file/0017/1<br>21-Dec-20.pdf; and<br>ficient funds to pay for the entirety of my course<br>rance and living costs outlined in the Letter of 0<br>eed to any advanced standing that has been ap<br>INT STUDENT'S FULL NAME:                                                                                                    | ania. By accepting this Offer of<br>course(s) outlined in the Letter of<br>ormation about any compulsory<br>ning, collaborative research trai<br>d in Appendix A - Conditions of<br>izy at<br>423205/International-Student-Fee<br>offer and appendices; and<br>oplied to this offer.                                 | Enrolment I have:<br>of Offer and on the<br>online or work-<br>ning arrangements<br>Acceptance; and<br>Refund-Procedure-<br>b, the health        |
| Accept th<br>Rea<br>Unit<br>bas<br>and<br>Rea<br>Rea<br>http:<br>V1-2<br>Suffinisu<br>Agr                                                                         | A construction of the second state of the second state of the seco | ania. By accepting this Offer of<br>course(s) outlined in the Letter or<br>ormation about any compulsory<br>ning, collaborative research trai<br>d in Appendix A - Conditions of<br>icy at<br>423205/International-Student-Fee<br>y the Total Commencement Fee<br>Offer and appendices; and<br>oplied to this offer. | Enrolment I have:<br>of Offer and on the<br>online or work-<br>ning arrangements<br>Acceptance; and<br><u>-Refund-Procedure</u><br>b, the health |
| Accept the<br>Rea<br>Unit<br>bas<br>and<br>Rea<br>Rea<br>Mit<br>Suff<br>insu<br>Suff                                                                              | A content of the original accepted the details of the original accepted the details of the original content of the original accepted the details of the original accepted the details outlines at any non-luition fees that may be applicable; and and understood and accepted the details outlines at an understood and accepted the details outlines at an understood and accepted the details outlines at an understood and accepted the details outlines at an understood and accepted the details outlines at an understood and accepted the details outlines at an understood and accepted the details outlines at an understood and accepted the details outlines at an understood and accepted the details outlines at an understood and accepted the details outlines at an understood the International Refund Policy (1997) (1997)  | ania. By accepting this Offer of<br>course(s) outlined in the Letter of<br>ormation about any compulsory<br>ing, collaborative research trai<br>d in Appendix A - Conditions of<br>icy at<br>423205/International-Student-Fee<br>0, the Total Commencement Fee<br>Offer and appendices; and<br>pplied to this offer. | Enrolment I have:<br>of Offer and on the<br>online or work-<br>ning arrangements<br>Acceptance; and<br>-Refund-Procedure-<br>b, the health       |

Fill in any missing information and then complete all the fields at the bottom, including your signature. Save this as a PDF and upload on the 'Respond to Offer' page.

Then you can Accept the offer by clicking on the green 'Accept Offer' button at the very bottom of the 'Respond to Offer' page.

| After accepting th | ffer, you will be taken to the Western Union Payment gateway to make payment. | l |
|--------------------|-------------------------------------------------------------------------------|---|
|                    | Accept Offer                                                                  | l |
|                    |                                                                               |   |

.....

7. The final step is to pay your fees. Clicking on the green 'Accept Offer' will take you to the Western Union Payment gateway. For a guide to paying fees via Western Union, see Appendix A.

When your payment is received and processed, the status of your application on the 'My Applications' page will change to 'Accepted – Payment Confirmed'.

| NCOMPLET      | E APPLICATIONS                     |            |        |        |        |
|---------------|------------------------------------|------------|--------|--------|--------|
|               |                                    |            |        |        |        |
| Last Modified | Applicat                           | ion Number | Course | Status | Action |
|               | APPLICATIONS                       |            |        |        |        |
| SUBMITTED     | APPLICATIONS<br>Application Number | Course     | Status |        | Action |

Our International Admissions team will then process your acceptance and send you a Confirmation of Enrolment (CoE), which you can use to apply for your visa.

# Appendix A - Payment of fees via Western Union

This is a guide to paying your UTAS tuition fees via Western Union.

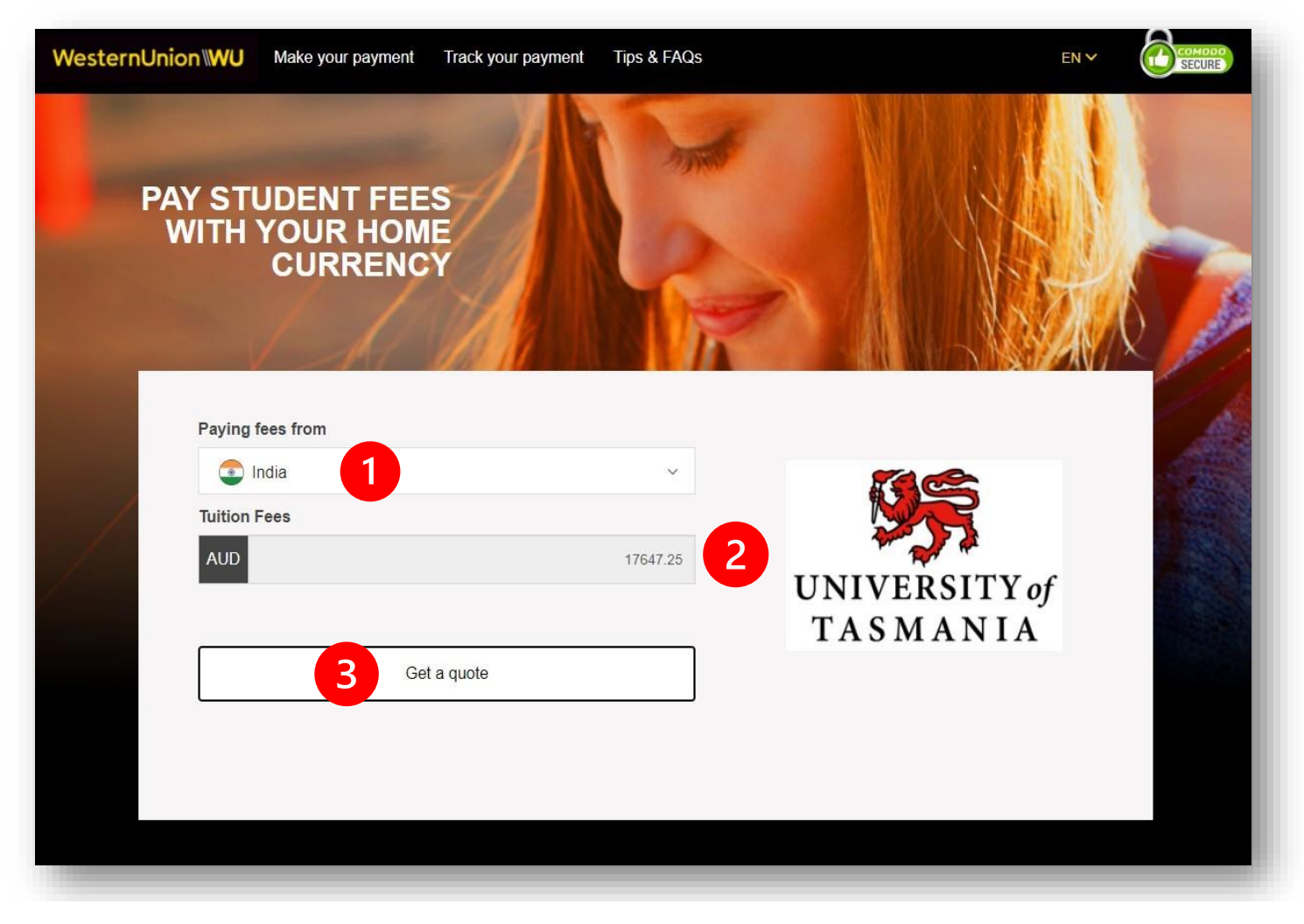

1 Select the country whose currency you want to use to pay your fees from the dropdown list at the top.

2 The amount you need to pay in Australian dollars will automatically prefill in the 'Tuition Fees' field.

3 Once you have selected the currency you want to pay with, click on the 'Get a quote' button.

The next four screens take you through the payment process.

## 1. Choose a way to pay

This screen lists several different methods of payment to choose from. Click on 'Select' next the method you want to use.

| ep 1 of 4        |                                                                                                    | _                                         |
|------------------|----------------------------------------------------------------------------------------------------|-------------------------------------------|
| . Choo           | se a way to pay                                                                                                    |                                           |
| Bank Transfer    | <ul> <li>Takes 3-4 days on average upon payment</li> <li>Make your payment from any bank</li> <li>Includes 0 USD bank fee</li> </ul>                                                                                                    | <b>13,114.34 USD</b><br>17,647.25 AUD     |
|                  | Quote valid for 72 hours                                                                                                    | Select                                    |
| Bank Transfer    | Takes 3-4 days on average upon payment Make your payment from any bank to ICICI Operated by Operated by Oper | <b>900,985.00 INR</b><br>17,647.25 AUD    |
|                  | <ul> <li>During Covid-19 lock-down, banks are open for limited hours, please check with your local ICICI branch for opening hours</li> <li>How it works</li> </ul>                                                                                                    | Select                                    |
| lasterCard       | <ul> <li>Takes 2-3 days on average upon payment</li> <li>Pay with debit or credit card</li> <li>Amount due is an estimate. Final amount will be given at time of payment</li> </ul>                                                                                                    | 905,479.00 INR<br>17,647.25 AUD<br>Select |
| WU<br>homas Cook | <ul> <li>Takes up to 5 days on average upon payment</li> <li>Quote valid for 72 hours</li> <li>Amount due is an estimate. Final amount will be given at time of</li> </ul>                                                                                                    | <b>916,713.00 INR</b><br>17,647.25 AUD    |
|                  | <ul> <li>Payment</li> <li>Available at <a href="https://www.en.uniteduction.com">https://www.en.uniteduction.com</a></li> <li>Available at <a href="https://www.en.uniteduction.com">https://www.en.uniteduction.com</a></li> <li>O During Covid-19 lock-down, many locations are closed, please check with your local branch for opening hours</li> </ul>                                                                                                    | Select                                    |
|                  | + How it works                                                                                                    |                                           |

#### 2. Student Details

Check all the details are correct and then click on 'Next'.

| StudyLink ID *<br>596673<br>Student First Name *<br>Xiao<br>Student Last Name *<br>Li<br>Date of Birth *<br>29/03/1970<br>Email Address *<br>Xiao.Li@example.com<br>Reference *<br>9814<br>Payment Number<br>9814<br>Payment Number<br>9814<br>Payment Number | This is to identify the correct student details |  |
|----------------------------------------------------------------------------------------------------|-------------------------------------------------|--|
| 596673   Student First Name *   Xiao   Student Last Name *   Li   Date of Birth *   29/03/1970   Email Address *   Xiao.Li@example.com   Reference *   9814   Payment Number   9814   Qint you will be asked for the payer's details                          | StudyLink ID *                                  |  |
| Student First Name *   Xiao   Student Last Name *   Li   Date of Birth *   29/03/1970   Email Address *   Xiao.Li@example.com   Reference *   9814   Payment Number   9814   Payment Number   9814   Next you will be asked for the payer's details           | 596673                                          |  |
| Xiao   Student Last Name *   Li   Date of Birth *   29/03/1970   Email Address *   Xiao.Li@example.com   Reference *   9814   Payment Number   9814   9814   Payment Number   9814   Next you will be asked for the payer's details                           | Student First Name *                            |  |
| Student Last Name *   Li   Date of Birth *   29/03/1970   Email Address *   Xiao.Li@example.com   Reference *   9814   Payment Number   9814   9814   Value of Number   9814   Payment Number   9814   Next you will be asked for the payer's details         | Xiao                                            |  |
| Li Date of Bith * 29/03/1970 Email Address * Xiao.Li@example.com Reference * 9814 Payment Number 9814  Value Payment Number                                                                                                    | Student Last Name *                             |  |
| Date of Birth *<br>29/03/1970<br>Email Address *<br>Xiao.Li@example.com<br>Reference *<br>9814<br>Payment Number<br>9814<br>Number<br>9814<br>Number<br>9814                                                                                                  | Li                                              |  |
| 29/03/1970<br>Email Address *<br>Xiao.Li@example.com<br>Reference *<br>9814<br>Payment Number<br>9814<br>9814                                                                                                    | Date of Birth *                                 |  |
| Email Address *   Xiao.Li@example.com   Reference *   9814   Payment Number   9814   Vext you will be asked for the payer's details                                                                                                    | 29/03/1970                                      |  |
| Xiao.Li@example.com         Reference *         9814         Payment Number         9814         Vext you will be asked for the payer's details                                                                                                    | Email Address *                                 |  |
| Reference *   9814   Payment Number   9814   Q Next you will be asked for the payer's details                                                                                                    | Xiao.Li@example.com                             |  |
| 9814         Payment Number         9814         9814         Q Next you will be asked for the payer's details                                                                                                    | Reference *                                     |  |
| Payment Number 9814  Next you will be asked for the payer's details                                                                                                    | 9814                                            |  |
| 9814 Onext you will be asked for the payer's details                                                                                                    | Payment Number                                  |  |
| Next you will be asked for the payer's details                                                                                                    | 9814                                            |  |
|                                                                                                    | igodoldoldoldoldoldoldoldoldoldoldoldoldol      |  |

#### 3. Payer's Details

Select the person making the payment, either the student or someone else.

Once you have completed all the fields and have read and agreed to the Terms of Use and Online Privacy Statement, you can click on 'Proceed to Payment'.

| Who will be making this payment?             |                                       |
|----------------------------------------------|---------------------------------------|
| Student                                      |                                       |
| Samona also                                  |                                       |
| Someone else                                 | A A A A A A A A A A A A A A A A A A A |
| Payer's personal details                     | UNIVERSITY of                         |
| Payer name *                                 | TASMANIA                              |
| Xiao Li                                      |                                       |
| Payer's email address *                      |                                       |
| This is to send confirmation of this payment | TEST University of Tasmania STUDYLINK |
| Xiao.Li@example.com                          | will receive 17,647.25 A              |
| Payer's billing address                      | You are paying 900,985.00 l           |
| Payer's address 1 *                          |                                       |
| 100 Arthur Street                            |                                       |
| City *                                       |                                       |
| Sandy Bay                                    |                                       |
| Country *                                    |                                       |
|                                              |                                       |
| Language *                                   |                                       |
| English Y                                    |                                       |

#### 4. Make Payment

You can click on the 'Print Instructions' button to print out payment instructions to take to your bank.

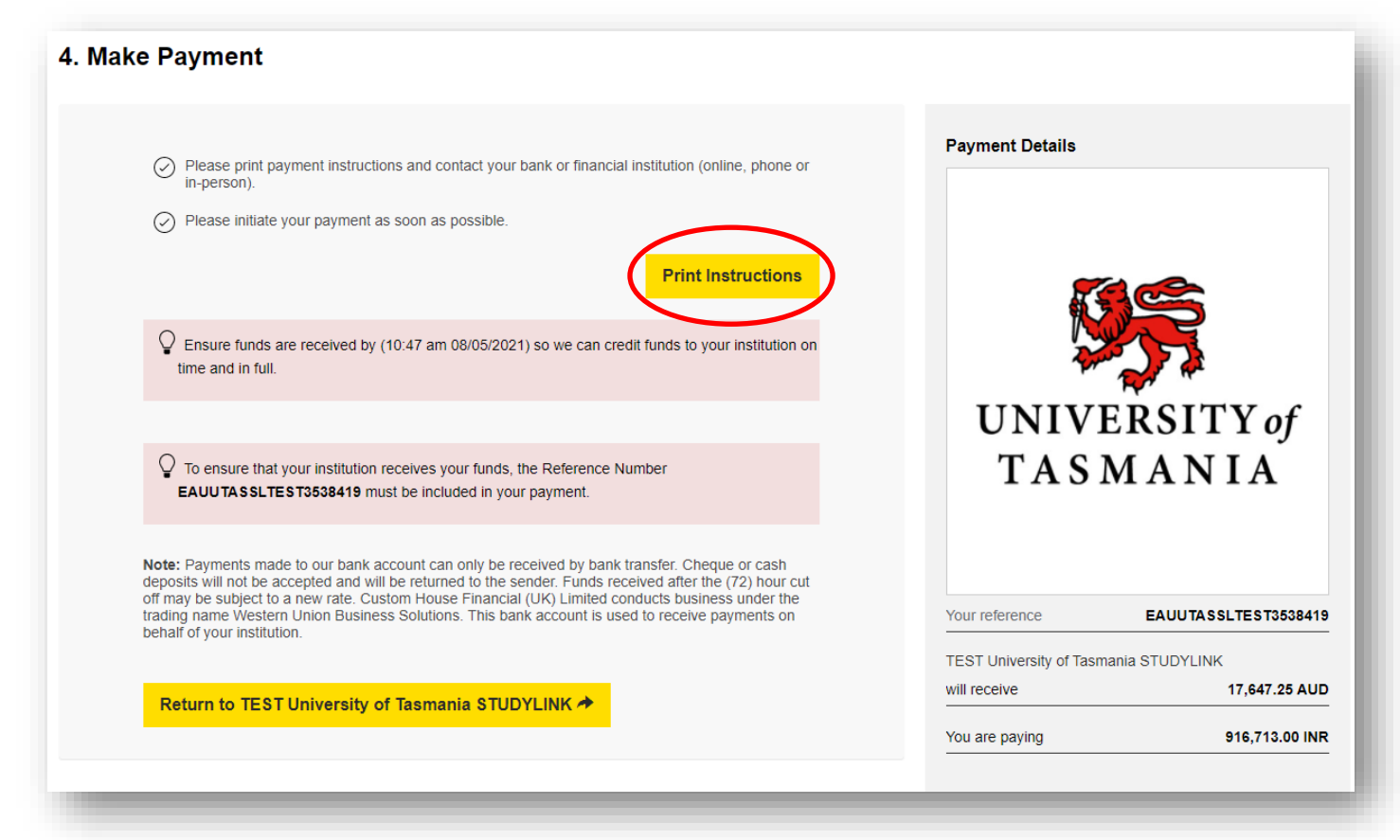

If you have chosen to pay by credit card, you will need to choose your credit card type and then complete your credit card details.

| Please select your payment method                                                                        |
|----------------------------------------------------------------------------------------------------|
| VISA     VISA     VISA     VISA       Credit     Debit     VISA     VISA       Purchasing     Mastercard |
| mastercard.<br>debit                                                                                     |
| Please make sure that you select the correct payment type.                                               |
| Your Order                                                                                               |
| Merchant name: Western Union DCC Test Account                                                            |
| Order reference: EAUUTASSLTEST3538438                                                                    |
|                                                                                                    |

| Expiry date *<br>V<br>Security code *<br>Where is my security code?                                                                            | mastercard      |
|----------------------------------------------------------------------------------------------------|-----------------|
| Currency Details<br>Your card will be validated and then verified that it can perform<br>transactions.                                         | n international |
| You will be given the choice to pay in your currency at a specific exchange rate or pay in (AUD) <b>17647.25</b><br>Indicates a required field | Next            |
|                                                                                                    |                 |
| Your Order                                                                                                    |                 |
| <b>Your Order</b><br>Merchant name: Western Union DCC Test Account                                                                             |                 |
| Your Order<br>Merchant name: Western Union DCC Test Account<br>Payment type: Mastercard                                                        |                 |

At the bottom of the '4. Make Payment' page, you can choose to enter your mobile phone number to receive an SMS when your payment has been processed.

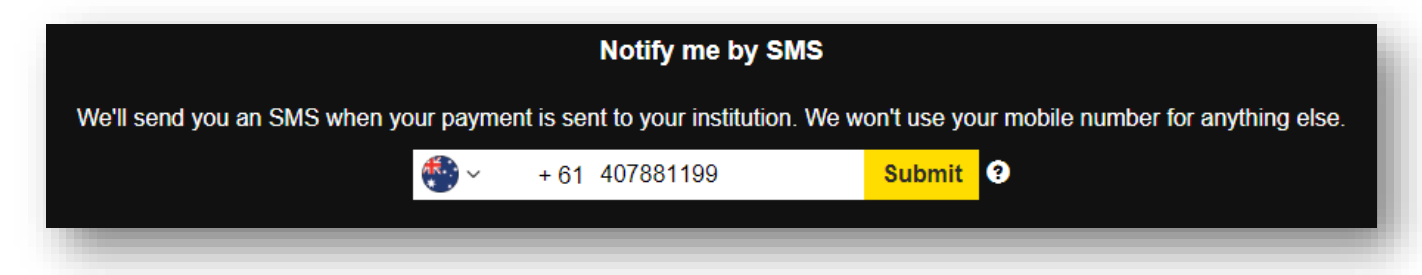